# **Drawing Comparison**

File comparison feature allows you to find the differences between the contents of the model space in two drawings: detect objects that have been modified, added, or removed in the compared drawings.

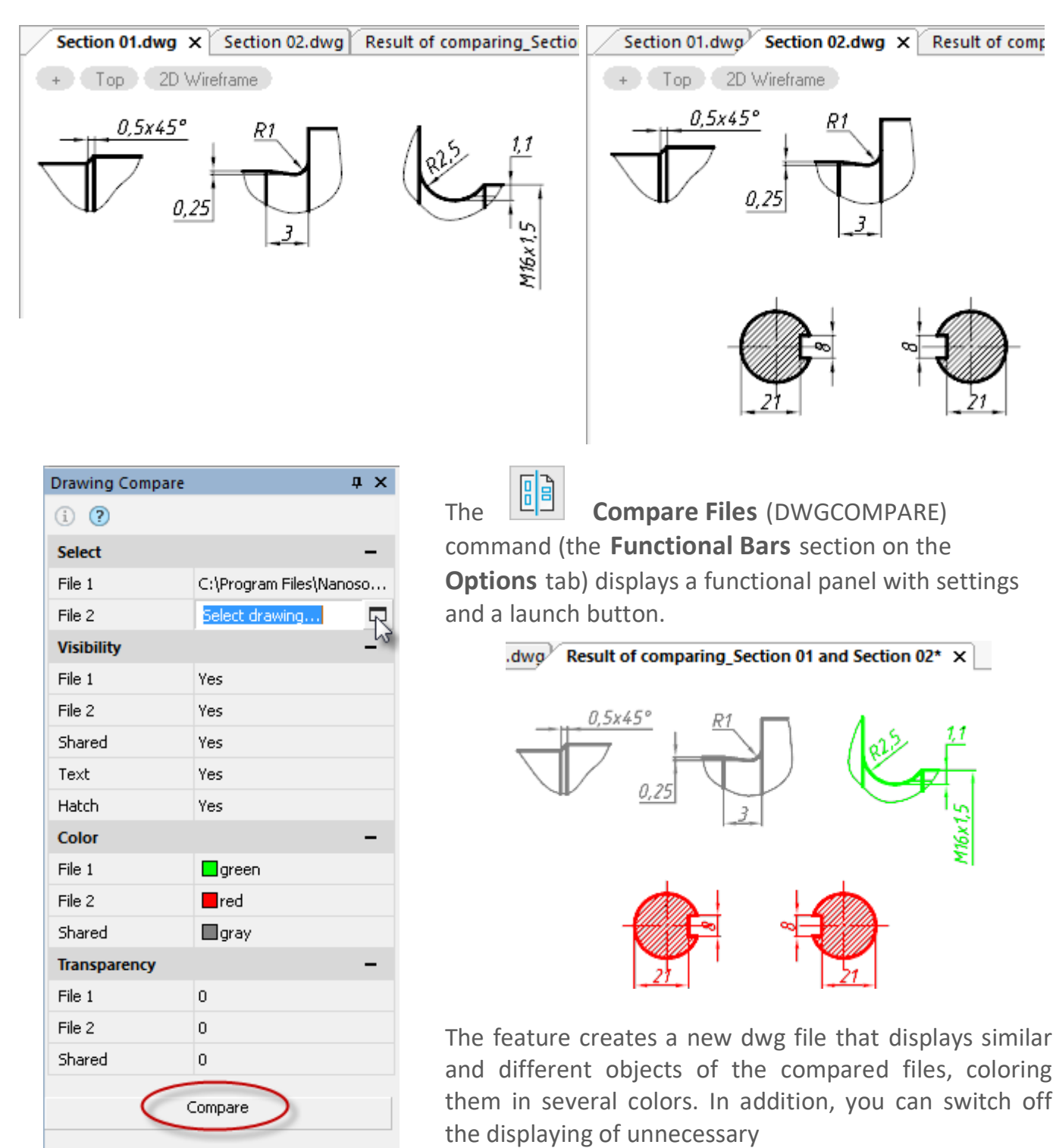

objects or set a transparency value for them.

Click the (1) icon to open a dialog with information about the compared files:

|              | Information about Compared Files              |
|--------------|-----------------------------------------------|
| File 1:      | Section 01.dwg                                |
| Date Saved:  | 13 02 2020 14:35:06                           |
| Saved By:    | STAL                                          |
| Folder Path: | D:\Samples\Comparision\Section 01.dwg         |
|              |                                               |
|              |                                               |
| File 2:      | Section 02.dwg                                |
| Date Saved:  | 13 02 2020 14:35:32                           |
| Saved By:    | STAL                                          |
| Folder Path: | D:\Samples\Comparision\Section 02.dwg         |
|              |                                               |
|              | Insert in the Drawing Copy to Clipboard Close |

## **Built-in Script Editor**

The built-in **Script Editor** (SCRIPTED) allows you to create, edit and run script files of various formats: ActiveX (.JS, .VBS), LISP (.LSP), DCL, SCR.

| (A) C C B B (A - A - C)                                                                                                    | anoCAD x64 Plus                   | s 20 - Map2Globe.Dwg                                                                                                    | ũ                                                                                                    | 1 ? - 🗆 🗙                                                                                                    |
|----------------------------------------------------------------------------------------------------|-----------------------------------|----------------------------------------------------------------------------------------------------|----------------------------------------------------------------------------------------------------|----------------------------------------------------------------------------------------------------|
| Home Draw Insert                                                                                                    | Annotate 3D-tools View            | Manage Output R                                                                                                    | aster Points Cloud                                                                                                    |                                                                                                    |
| Classic<br>Interface<br>Cutomization                                                                                                    | Tool Properties Drawing Sheet Set | File Compare AB<br>Explorer .dwg                                                                                                    | Standards Configure Check<br>Settings                                                                                                    | Applications Tests                                                                                                    |
| ManZGlobe Dwg, Y. Drawing14 oa                                                                                                    | pocc0 s 1 dwg                     | andeGCS is                                                                                                    | CHU Scandards                                                                                                    | αx                                                                                                    |
| Mapzalobe.bwg X blawing is_na                                                                                                    |                                   |                                                                                                    |                                                                                                    |                                                                                                    |
|                                                                                                    | H<br>Cate<br>Cate<br>Cate         | <pre>} catch(e) {     ucs_dst = Document.c     ucs_dst.WardInt =     ucs_dst.WardInt =     ucs_dst.WardInt =     ucs_dst.SetScale(uc:     ver canv = GeoCoordInt     try {         Convert(Document.Nox     }         f(typeof(ex) -= "s             throw = Throw ex;         throw = Throw dx;         throw = Throw dx;         throw = Throw dx;         setView(conv, ucs_src. th(ex) </pre> | <pre>coordinateSystems.Add(geo<br/>ucc_src.PaparUnit;<br/>geo_dst.Unit;<br/>s_src.ScaleOnPage, ucs_src<br/>stteSystems.Converter(gcs_s<br/>delSpace, conv, ucs_src.W2<br/>ertning")<br/>ersion from " + ucs_src +<br/>ttem = ucs_dst;<br/>W2U, ucs_dst.W2U);</pre> | <pre>dst);<br/>.ScoleActual);<br/>rc, geo_dst);<br/>U, ucs_dst.k2U);<br/>" to " + ucs_dst;<br/>v &gt; x<br/>v &gt; x<br/>v &gt; x</pre> |
| Model Layout1                                                                                                    | Properties                        | ScriptEd "ChangeGCS.js"                                                                                                    | Use Regular Expres                                                                                                    | sions                                                                                                    |
| x SOCKI7 ODDOSICE COINCI.<br>OPEN - Dpen document<br># OPEN - Dpen document<br>E OPEN - Dpen document<br>S (command:<br>117.7611.60.9371.0.0000 SNAP CRID | USNAP OTRACK DWN MODEL 6          | J →@ 9 (                                                                                                    | 2014 m1:1 @Q                                                                                                    | L C O O G G M                                                                                                    |

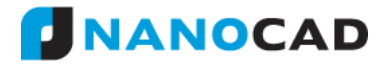

| Action                         | Shortcut              |
|--------------------------------|-----------------------|
| Select All                     | Ctrl+A                |
| Сору                           | Ctrl+C, Ctrl+Ins      |
| Insert                         | Ctrl+V, Shift+Ins     |
| Cut                            | Ctrl+X, Shift+Del     |
| Undo                           | Ctrl+Z, Alt+BackSpace |
| Redo                           | Ctrl+Y                |
| Go to String                   | Ctrl+G                |
| Find                           | Ctrl+F                |
| Find Next                      | F3                    |
| Find Selected                  | Ctrl+F3               |
| Replace                        | Ctrl+H                |
| Open                           | Ctrl+O                |
| Save                           | Ctrl+S                |
| Save As                        | Ctrl+Alt+S            |
| Properties                     | Ctrl+P                |
| Run                            | Ctrl+R                |
| Find the Matching Pair Bracket | Ctrl+{                |

You can use the following keyboard shortcuts in the editor:

For LISP scripts, an executing of the selected part of the code is implemented. To do this, select the necessary LISP code in the editor and click the **Run script** button

with the **CTRL** key pressed.

Editor's settings allow you to adjust the display and formatting of individual language elements.

| Sc                                                                                                    | criptEd Options                                    | ? 🗙                                     |
|----------------------------------------------------------------------------------------------------|----------------------------------------------------|-----------------------------------------|
| Font Options                                                                                                    |                                                    |                                         |
| Category:<br>JS character<br>JS operator<br>VBS default<br>VBS comment<br>VBS number<br>VBS number<br>VBS string | Font:<br>Consolas<br>Foreground:<br>Red<br>Sampla: | Size:<br>10 V<br>Background:<br>White V |
| VBS operator<br>VBS identifier<br>VBS date<br>LISP default<br>LISP comment<br>LISP number<br>LISP kevword        | ~                                                  | Sample()                                |
|                                                                                                    |                                                    | OK Cancel                               |

# System Variables Monitor

The System variables monitor (SYSVARMONITOR) displays system variables, their brief description and values, allowing you to edit, sort, search them and track changes in real time.

| Syst                                 | tem Variable Monitor                                                                                                    |                                      |                  |   | д | × |
|--------------------------------------|----------------------------------------------------------------------------------------------------|--------------------------------------|------------------|---|---|---|
|                                      | <b>/ ?</b>                                                                                                    |                                      | Search           |   |   |   |
| ~_                                   | System Variable                                                                                                    | Value of Variable                    |                  | + |   |   |
|                                      | ANNOALLVISIBLE                                                                                                    | Display All                          |                  | + |   | ^ |
| ۵                                    | GRIPMULTIFUNCTIONAL                                                                                                    | 3: By pressing Ctrl   When cursor ho | vers over a grip | + |   |   |
| $\times$                             | POINTCLOUDSNAPFEATURES                                                                                                    |                                      |                  | + |   |   |
| $\times$                             | POINTCLOUDSNAPON                                                                                                    |                                      |                  | + |   |   |
|                                      | 3DDWFPREC                                                                                                    | 0.5                                  |                  |   |   |   |
| =                                    | ACADVER                                                                                                    | 20.0                                 |                  |   |   |   |
| ۵                                    | ACISPROXYMODE                                                                                                    | Save meshes                          |                  |   |   |   |
| ۵                                    | ACISSAVEASMODE                                                                                                    | As polyface mesh entities            |                  |   |   |   |
| ۰                                    | ALLOWSAVINGEMPTYACISOBJE Disabled                                                                                                    |                                      |                  |   |   |   |
|                                      | ANGBASE                                                                                                    | Deg.: 0.0°; Rad.: 0.0                |                  |   | 2 |   |
|                                      | ANGDIR                                                                                                    | Counterclockwise                     |                  |   |   | ¥ |
| De                                   | escription                                                                                                    |                                      |                  |   |   |   |
| GF                                   | RIPMULTIFUNCTIONAL specifies t                                                                                                    | he access methods for multifunctiona | al grip options. |   |   |   |
| Av<br>-<br>-<br>De<br>3:<br>By<br>Wh | Available values are combinations of following values:<br>- 0 - Options are not available.<br>- 1 - Options can be accessed by pressing Ctrl to change grip behavior (Ctrl-cycling).<br>- 2 - Ooptions can be accessed with the grip menu displayed when you hover over a grip.<br>Default value:<br>3:<br>By pressing Ctrl  <br>When cursor hovers over a grip |                                      |                  |   |   |   |

| Element | Action                                                                                                    |
|---------|----------------------------------------------------------------------------------------------------|
|         | Save variables to a file and load from the file. It is possible to save both all and only pinned variables. |
| Search  | Search for variables by name.                                                                               |

| Column | Value                                                                                                    |
|--------|----------------------------------------------------------------------------------------------------|
| ~      | <ul> <li>Storage location:</li> <li>the variable is stored in the registry. Always retains its value.</li> </ul> |
|        |                                                                                                    |

#### The variable is stored in the document. Its value changes only for a specific document. - the value of the variable is saved only for the current session. After closing the program, the value is reset. - no storage place. The value is stored until the document is closed. 🖹 🗁 🕐 Sorting is performed by clicking on the column System Variable heading or by selecting an item in the menu, which T Drawing opens by a long click on the heading. † Registry † Session 1 None The name of the system variable. System Variable Sorting is performed by clicking on the 🖹 🗁 😮 column heading or by selecting an item in the System Variable menu, which opens by a long click on the From A to Z heading. From Z to A Most Popular Most Recent In addition to the direct and reverse alphabetical order, the variables can be sorted by frequency of use (More popular) and time of change (Most **recently)** during an active session of the program. Value of The value of the system variable, which can be entered or selected from a list of fixed variants. Gray (muted) typeface indicates variables with Variable constant values. If the value of a variable differs from its initial value, it is displayed in blue font. In most cases, the initial value is given in the variable description at the bottom section of the panel. + Click in this column opposite the variable to fix the variable at the top of the list, regardless of the sorting method. The variable moves to the top of the list, the 📩 icon appears in front of it. . Click in this column opposite the variable to start tracking the change of the variable. Turned off lightbulb will appear, meaning that the variable has not yet been changed since the start of its tracking. If the value of the variable is changed (by a command or by a user), the bulb will "light up":

# Undo/Redo Evolution

### Undo after Saving

It became possible to undo the operations performed after saving a document. In previous versions of the program, saving the document clears the list of operations of the **Undo** command.

Use the checkbox **Undo command settings > Clear after save in the Options** dialog.

### Preview for Undo/Redo

A preview of result of undoing (and redoing) operations was implemented. When you move cursor to a command item in the undo (/redo) list, a preview of the resulting scene is displayed in the drawing area, which will appear after undoing all operations, up to the specified command.

Undo/redo preview can be disabled with the checkbox **Undo command settings > Generate preview in the Options dialog.** 

### **Undo for Navigation Commands**

In this version you can include the following actions in the undo / redo list:

- 2D navigation commands: panning and zooming operations, including those performed with the mouse.
- 3D navigation commands: Orbit commands (including performed in transparent mode with the mouse), **3D Walk, 3D Fly,** Locator using.

You can also group sequentially performed 3D and 2D navigation operations into one action to undo.

Configure these actions in the **Undo command settings** section of the **Options** dialog.

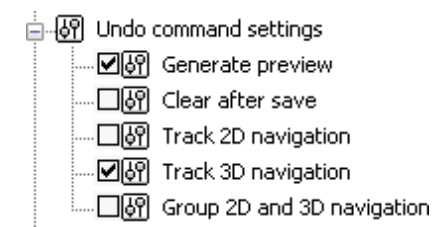

## **Dynamic Input**

Implemented dynamic input mechanism.

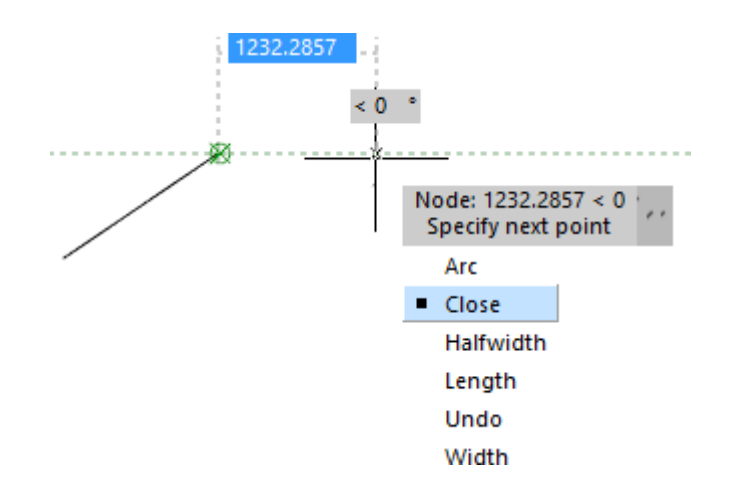

Dynamic input displays the command interface near the cursor in the drawing area. At the right time, current prompts, command requests, input fields, lists of selectable keywords, dimensions of edited geometry are displayed next to the cursor.

Dynamic input consists of three functional parts:

- Pointer Input;
- Dimension Input;
- Dynamic Prompts.

You can adjust them or switch them off in the Dynamic Input section of the Options dialog.

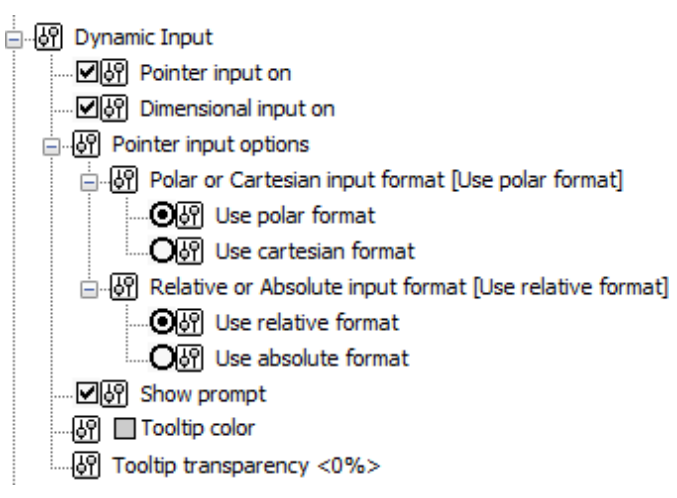

#### **Dimension Input**

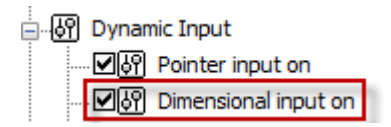

When you specify next point for a linear or an arc segment or a circle, the linear and angular dimensions are displayed on the screen relative to the previous point. These dimensions look like a dashed rubber line with a numerical field. As the cursor moves in the drawing area, dynamically displayed dimensions are constantly updated to

reflect current values. By toggling the value **TAB** key, switch to the required dimension for editing it from the keyboard.

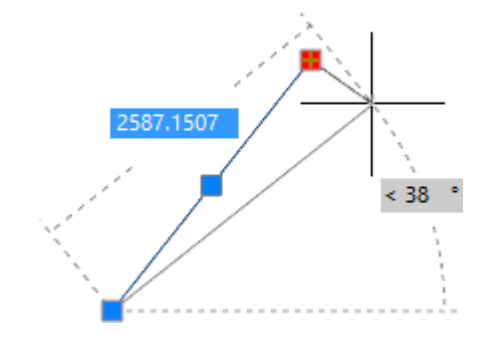

### **Pointer Input**

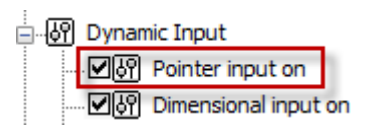

When a point is requested by a command, you can enter its coordinates in the tooltip box near the crosshair, where the current cursor coordinates are shown.

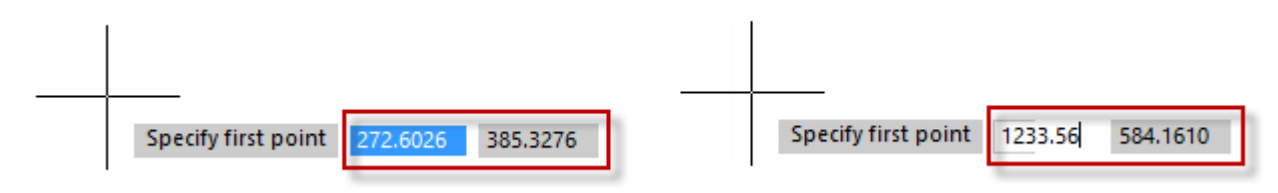

By toggling the **TAB** key, switch to necessary value to edit it from the keyboard. Press **ENTER** when done.

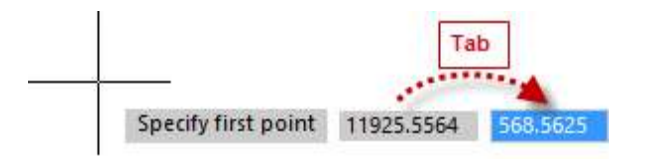

**Dynamic Prompts** 

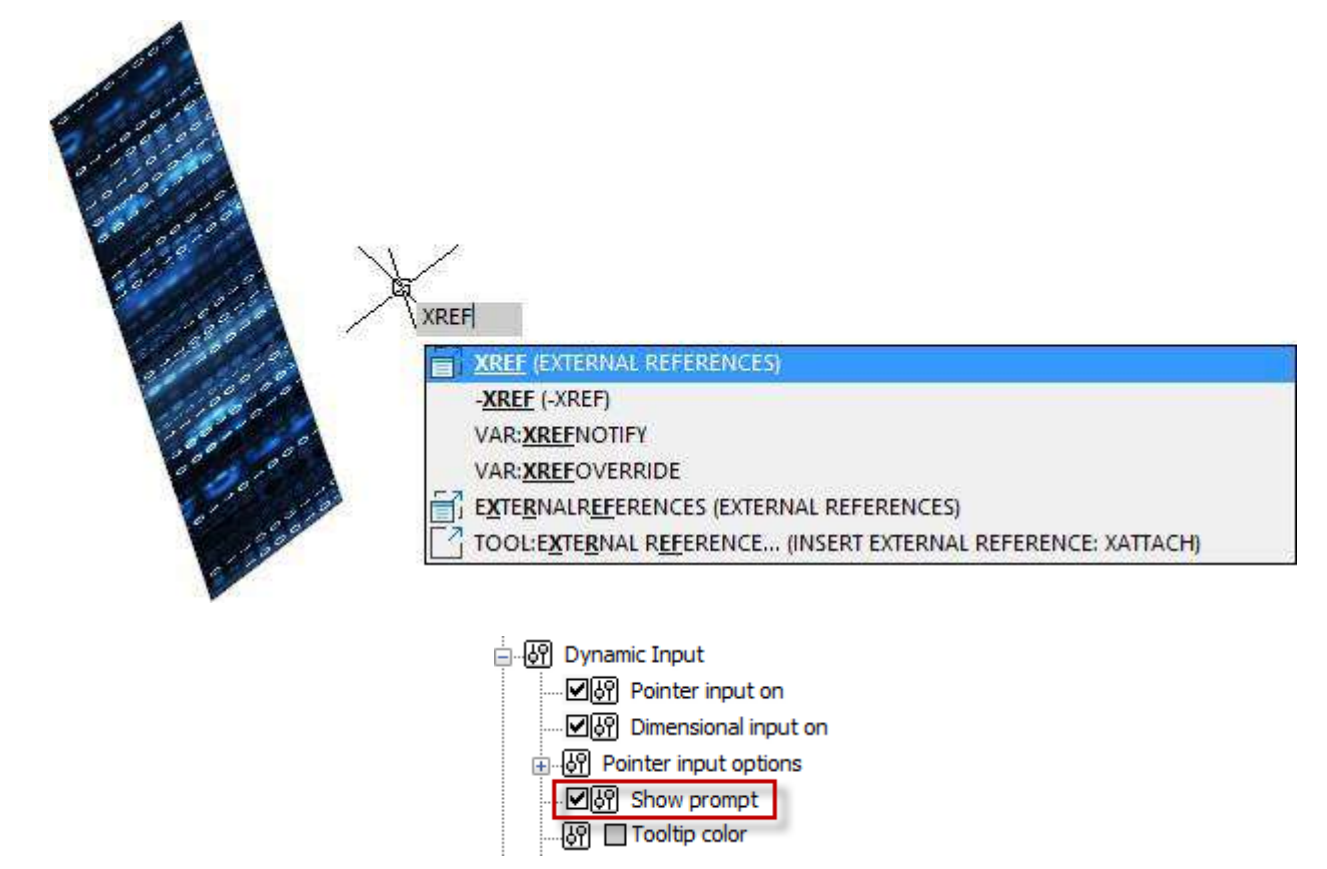

Dynamic prompts provide an alternative way to enter command parameter values. In the tooltip field near the cursor, requests and prompts of the active command appear, necessary to complete the command. Data can be entered in the dynamic prompt fields instead of the command line. You can enter command keywords and requested numeric values.

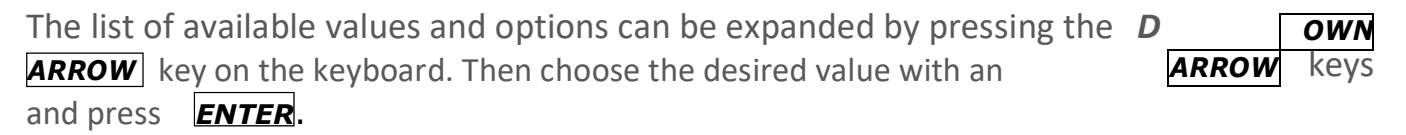

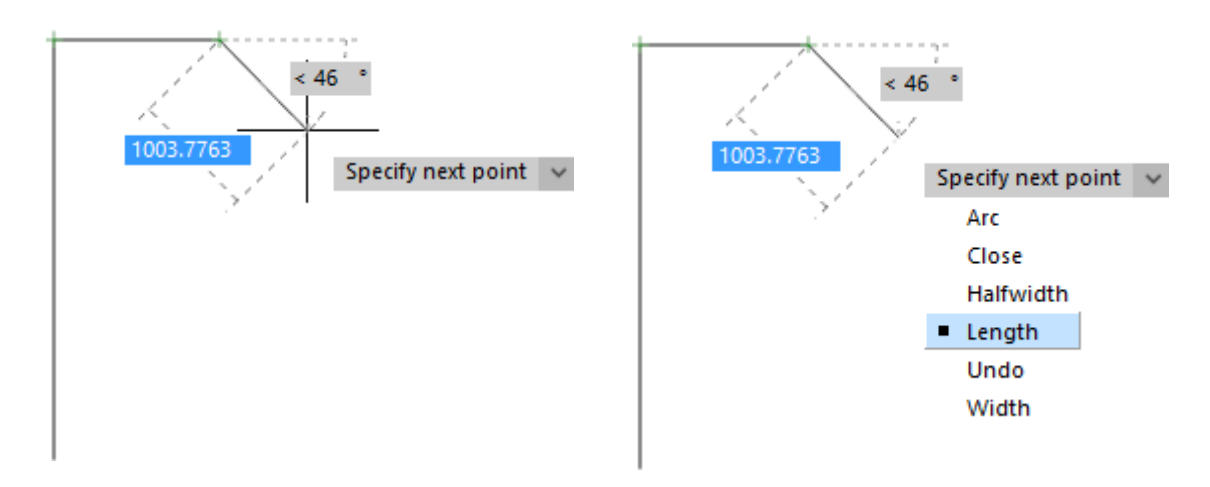

Dynamic input can be disabled by using a button  $\square$  in the status bar or by pressing **F12**.

## External References Notification

While working in a document, changes in the files of external references made by external programs are tracked. Changes in the files of external references (xrefs), underlays, and raster images are tracked.

The status bar displays an indicator button of the status of external links in the active document.

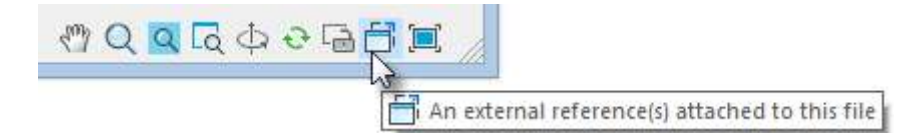

If an external link file was changed in a third-party application while working in the drawing, a warning message will appear and the indicator will change its status.

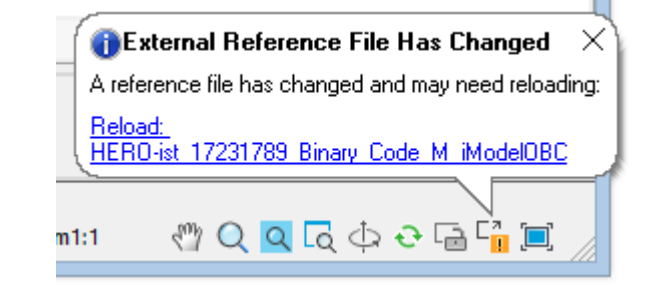

Right-clicking on the button opens a context menu from where you can call the **External Links** dialog box or update the external links of the drawing.

| External References |
|---------------------|
| Reload Xrefs        |

If the external link file was not found at all, the message appears, and the indicator button turns red.

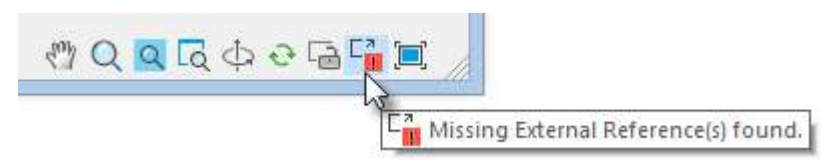

The XREFNOTIFY variable allows you to disable notification or change the type of notifications:

0 - disable notification of changes of external link files. 1 -

display notifications in the dialog boxes.

2 - display notifications as pop-up balloons near the status bar.

The XNOTIFYTIME variable sets the time interval at which external link files are checked (in minutes).

## Bounding Prism – Viewport 3D Clip

For each model space viewport, you can create a bounding prism – an area in a three- dimensional space, beyond which all the graphics are not displayed.

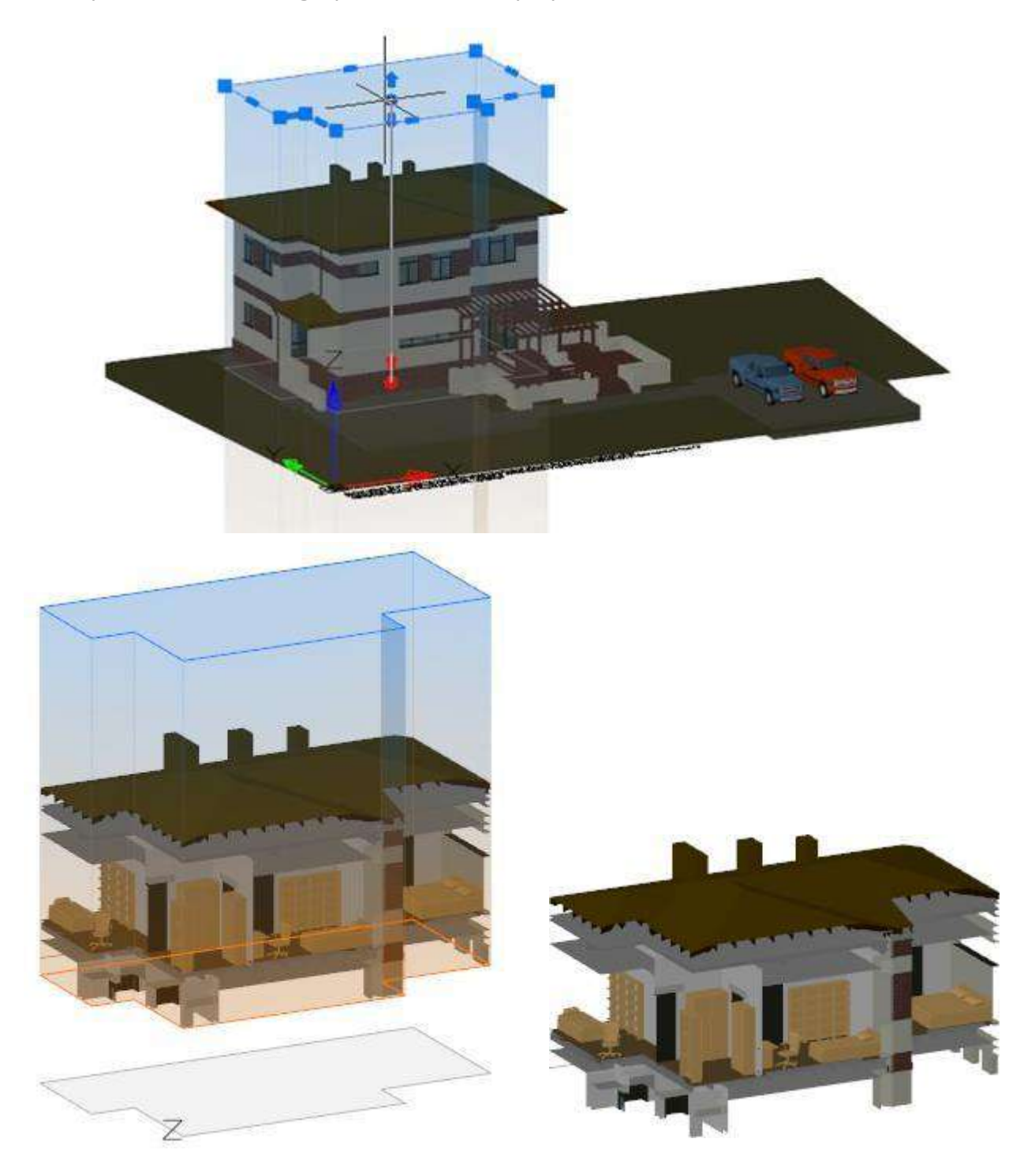

The area is defined as a rectangular or polygonal prism with grips. The prism can be:

- 1. created by specifying a contour on the screen,
- 2. created on the basis of an existing polyline,
- 3. based on a bounding box of selected objects.

The prism above the XY plane of the UCS is blue, below it is orange. The grey outline of the prism is displayed in the XY plane.

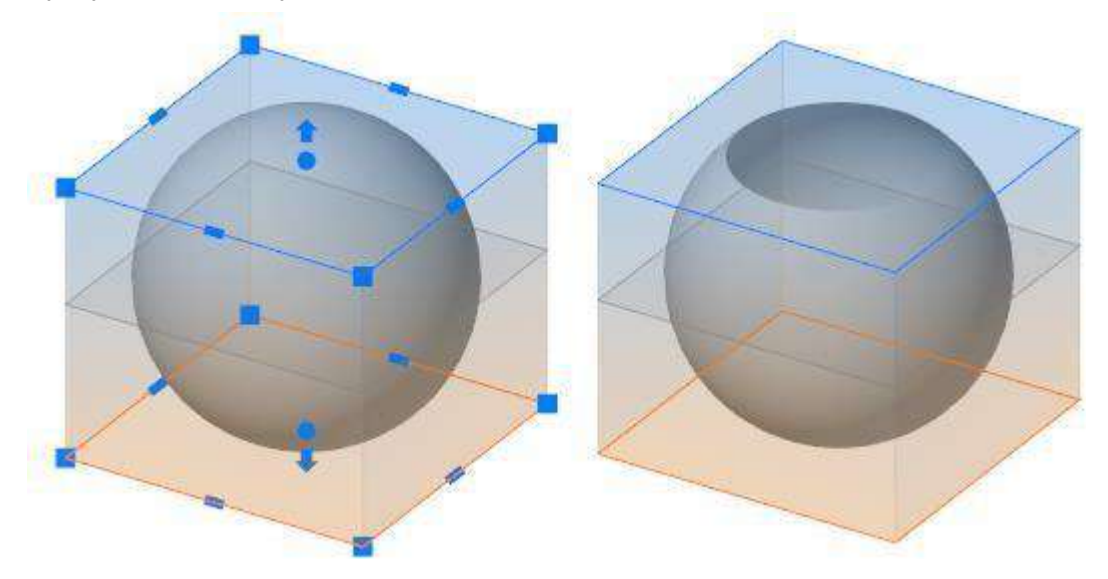

Drag grips to place the upper and the lower prism cutoff planes. Otherwise the upper and lower displaying area will be unlimited.

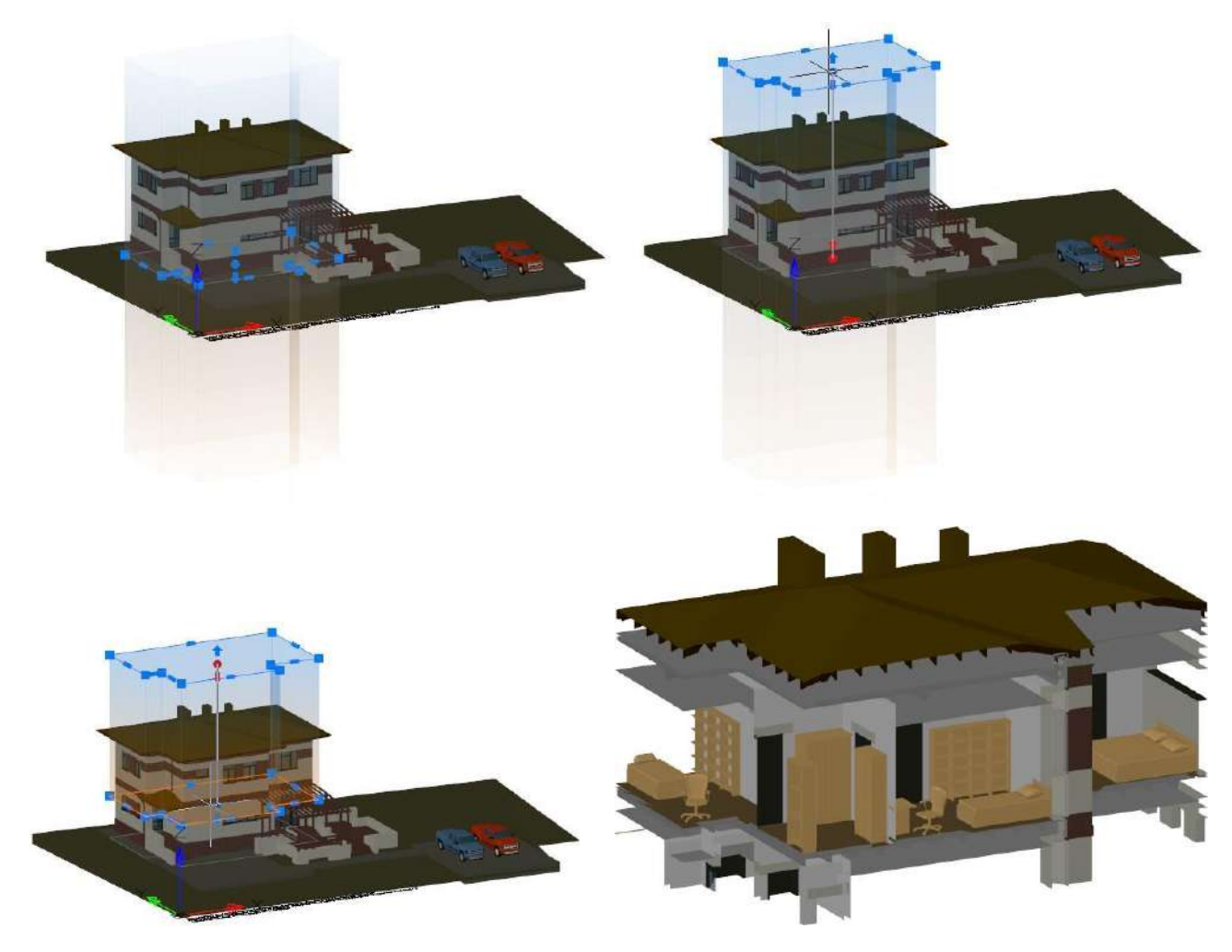

# 

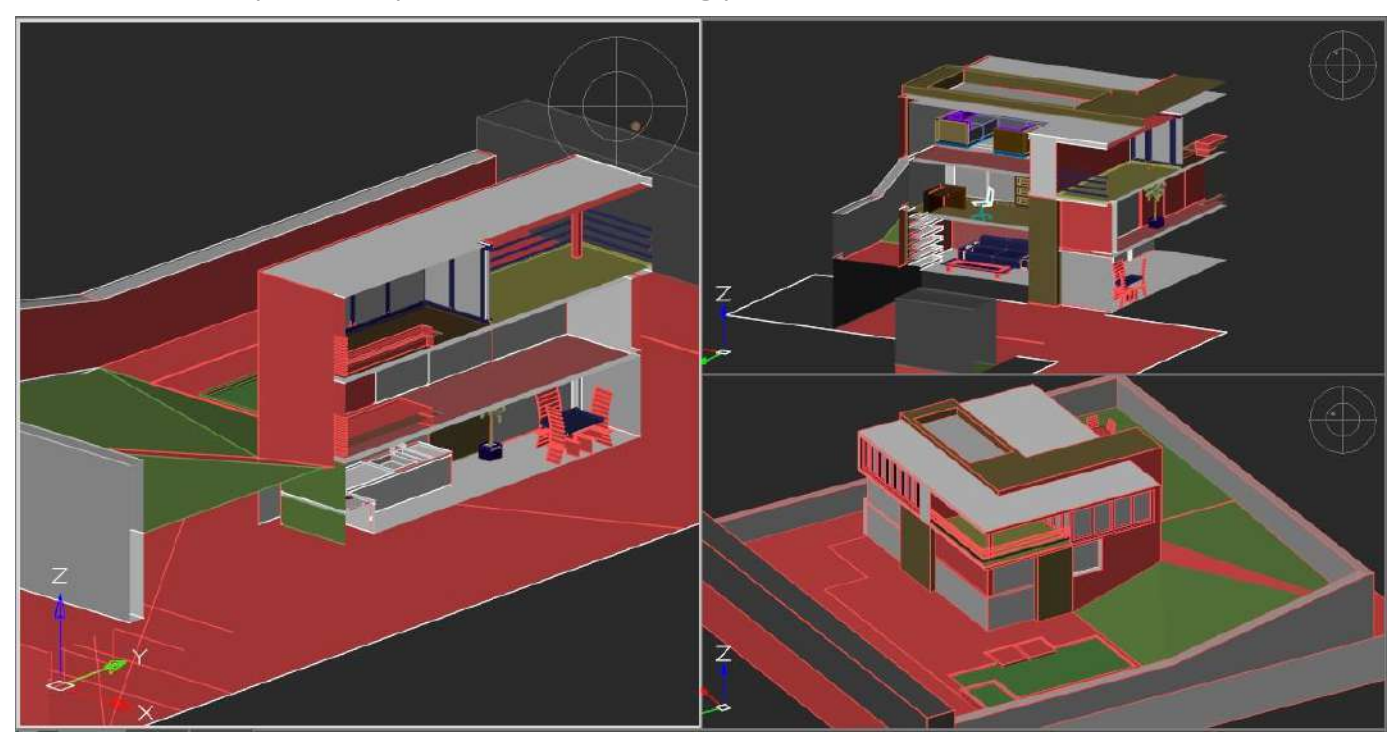

For each model space viewport, its own bounding prism should be created.

An existing prism can be changed, deleted or disabled/enabled. If the prism is disabled, graphics outside the prism become visible. Disabled prism object is still present in the model space and can be switched on later.

To create and modify bounding prism use the **Bounding Prism** (MCLIP) command (the Viewport Tools section of the View tab).

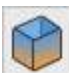

## Semi transparency of Edited 3D-Objects

Now, objects edited with the Move, 3DMove, Rotate, 3DRotate, Scale, Stretch, Mirror, editing by grips, drag&drop commands become semitransparent during editing for better positioning in space.

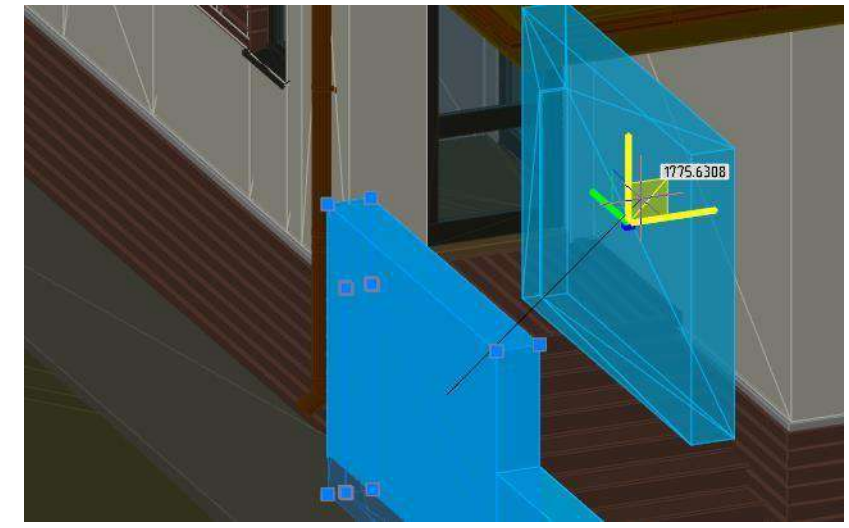

Disabled by the EDITTRANSPARENCY variable.

## **Other Improvements**

### Viewport Visual Style in Extended Named View

In this version, the Extended Named View keeps not only the section of the point cloud, but also the visual style of the viewport.

### Popup Menu for Multifunctional Grips

A pop-up menu with options for multi-function grips appears when you place cursor at an object grip.

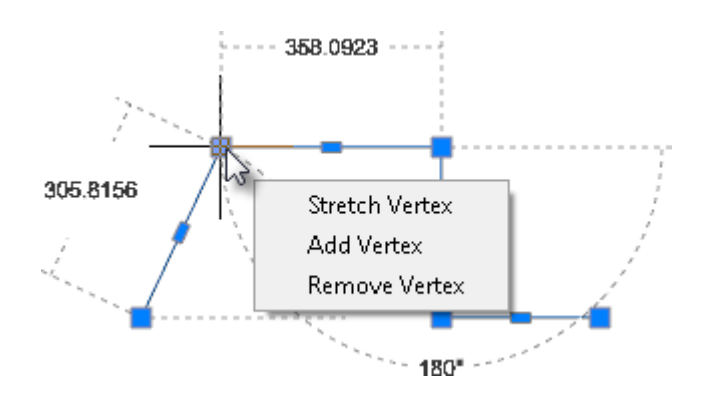

In the new version, the parameters of multifunction grips are available not only when

the **CTRL** key is pressed repeatedly, they also appear in the pop-up menu when you place cursor on the grip.

The pop-up menu is implemented for grips of a line, arc, polyline, 3D polyline, hatch, multileader and spline object.

You can configure the way to access grip options in the **Handles > Multifunctional** grips section of the Options dialog.

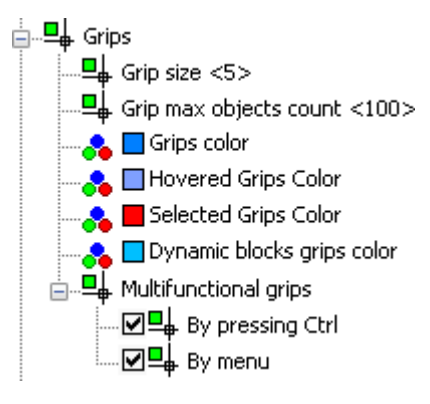

These settings are accessed from scripts through the GRIPMULTIFUNCTIONAL variable.

| System Variable Monitor                                                                                                    |                                      | ×                 |  |  |  |
|----------------------------------------------------------------------------------------------------|--------------------------------------|-------------------|--|--|--|
| 🖹 🗁 😮                                                                                                    |                                      | GRIPM             |  |  |  |
| ~ System Variable                                                                                                    | Value of Variable                    | +                 |  |  |  |
| GRIPMULTIFUNCTIONAL                                                                                                    | 3: By pressing Ctrl   When cursor he | overs over a grip |  |  |  |
| Description                                                                                                    |                                      |                   |  |  |  |
| GRIPMULTIFUNCTIONAL specifies the access methods for multifunctional grip options.                                                                                                    |                                      |                   |  |  |  |
| Available values are combinations of following values:<br>- 0 - Options are not available.<br>- 1 - Options can be accessed by pressing Ctrl to change grip behavior (Ctrl-cycling).<br>- 2 - Ooptions can be accessed with the grip menu displayed when you hover over a grip. |                                      |                   |  |  |  |
| <ul> <li>2 - Ooptions can be accessed with the grip menu displayed when you hover over a grip.</li> <li>Befault value:</li> <li>By pressing Ctrl  </li> <li>When cursor hovers over a grip</li> </ul>                                                                           |                                      |                   |  |  |  |

#### **Greyscale Print Preview**

When printing in greyscale, the preview window displays greyscale image also.

#### **Coordinate Filters**

Coordinate filters are entered in response to a point request and define the axes along which coordinates will be set. You can enter the following filters: **.x**, **.y**, **.z**, **.xy**,

#### .xz or .yz.

Coordinate filters allow you to input the coordinates of a point for each axis separately, specifying coordinates first along one axis, then along another.

Coordinate filters are useful when the value along one axis is determined by one characteristic point of the object, and along the other axis by another point. When using coordinate filters, it is possible to extract one coordinate value at a time from selected characteristic point of an object by using a snap.

For example, you need to enter the coordinates of a point, located in the center of a drawn rectangular window.

In response to a point request:

- Specify point:
- **1.** Enter filter: .x

The request will change its appearance. Now not all coordinates are requested, but only the value along the X axis:

Specify point: >> X

2. With the **Midpoint** snap activated, specify the horizontal edge of the window. This will define the coordinate of the point along the X axis.

Now the coordinates for the remaining Y and Z axes are requested:

Specify point: >> YZ

3. We are satisfied with the mode of cleaving coordinates from a point simultaneously along two specified axes. Therefore, it is not necessary to enter any other coordinate filters. With the **Midpoint** snap activated, select the vertical edge of the window. This will define the coordinates of the point along the Z and Y axes.

#### Improved Display of TrueType Fonts

The display of TrueType font text was optimized, especially with its small size.

#### **The Startup Screen**

The Startup Screen completely redesigned.

# NANOCAD

It became an interactive multi-functional window with a set of tabs, which allows you to create new documents, open existing ones, display and sort the list of previously opened documents, display their thumbnails, show a list of available applications with a description, links to training resources for each application, a list of new program features with a brief description.

The **AutoClose** checkbox automatically closes the startup screen on the next application start, if no manipulations were made in this window during startup.

### The "About" Window

The **About** window completely redesigned. It contains links to license file, trademarks and displays version number, build number, license status, server name and registration information.

|                                   | About                                   | ×                                           |
|-----------------------------------|-----------------------------------------|---------------------------------------------|
| na na                             | anoCAD x64 Plus                         |                                             |
| Version<br>Build                  | 20.0.5139.1948<br>5239                  |                                             |
| License<br>License type<br>Server | Dealership 🗄 before 11.11.2024<br>Local |                                             |
| Status<br>Serial number           | Cannected<br>NC2000000                  |                                             |
| User<br>Company<br>Modules        | Dealer<br>test                          | <u>www.nanocad.ru</u><br>support@nanocad.ru |
| Applications                      | -                                       |                                             |
| nanoCAD x64 Plus                  |                                         | Close                                       |

### **Comments When Printing SHX Text to PDF**

When printing to PDF, it is possible to convert SHX texts to PDF comments.

Such comments will be created at the locations of text objects with the SHX font. Comments contain the full text of these objects. This allows you to search the contents of SHX text in a PDF document.

To search for text in PDF comments, you need to activate the **Include comments** option in the Search settings of PDF viewer.

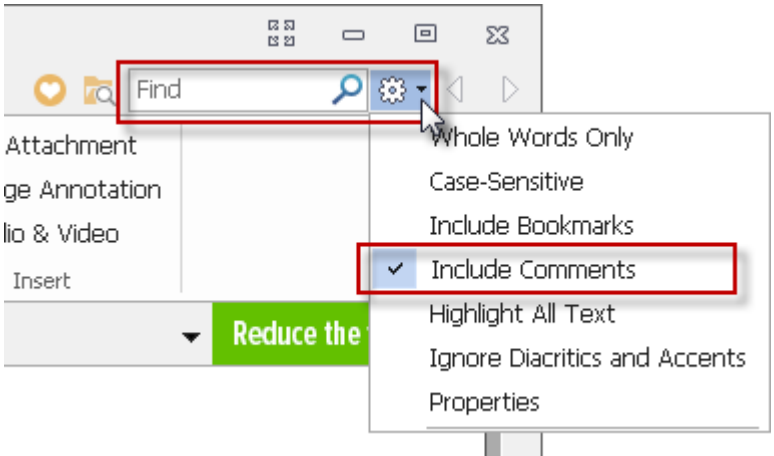

# NANOCAD

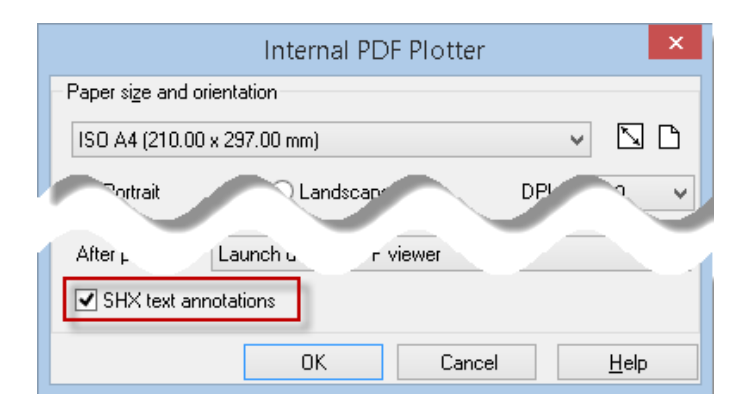

Comment creation can be disabled by the PDFSHX variable or with the **SHX text annotations** check box in the PDF printer's options.

## Pan in Active Paper space Viewport

You can drag mouse through all paper space when panning in active but locked paper space viewport.

### **Annotative Objects**

Commands for displaying annotative objects created in third-party CAD programs are added to the ribbon and in the View menu of the classic interface.

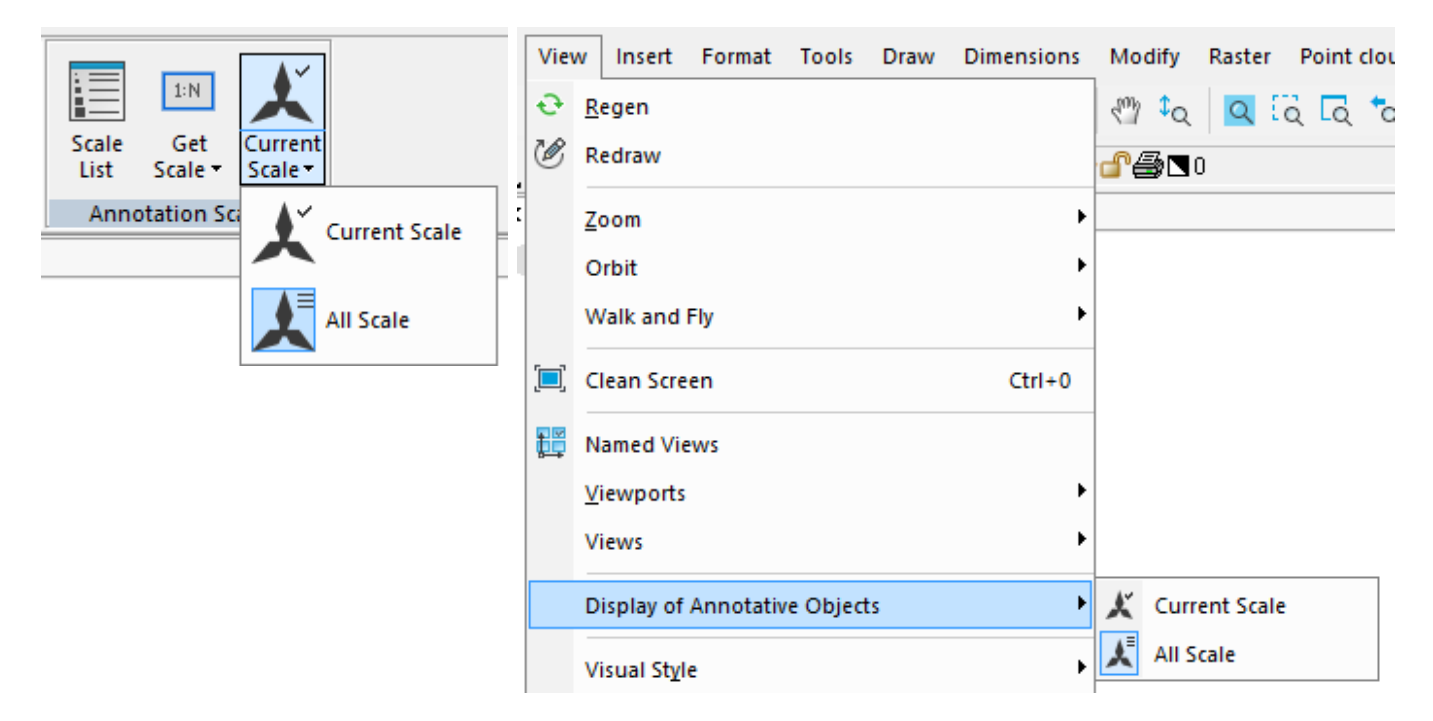

The current value is stored in the ANNOALLVISIBLE system variable.

### New in Custom Command Creating

The **Customize Interface** command on the ribbon tab **Manage > Customization > Interface** opens the **Customize User Interface** dialog box where you can create new custom and virtual commands.

|                                                                          |          | Cus     | to <mark>mize ι</mark> | iser       | interf   | ace     |      |        | x    |  |   |
|--------------------------------------------------------------------------|----------|---------|------------------------|------------|----------|---------|------|--------|------|--|---|
| File                                                                     |          |         |                        |            |          |         |      |        |      |  |   |
| File name: C:\Users\Stal\AppData\Roaming\Nanosoft\nanoCAD x64 Plus Ir `` |          |         |                        |            |          |         |      |        |      |  |   |
| Accelerators Object actions                                              |          |         | Rollov                 | /er toolti | ps       | Alia    | ases |        |      |  |   |
| Ribbon                                                                   | Mai      | n menus | Toolb                  | ars        | Sta      | itusbar | P    | opup m | enus |  |   |
| 🗉 🚔 Tabs                                                                 | 5        |         |                        | A          | ll tools |         |      |        | ~    |  |   |
| 🗉 🚔 Con                                                                  | text tab | 5       |                        | Se         | arch to  | ol      |      |        | 1    |  |   |
| Panels 2d                                                                |          |         |                        |            |          |         |      |        |      |  |   |
| Quick access toolbar                                                     |          |         |                        | -          |          |         |      |        |      |  |   |
| 3d Create command                                                        |          |         |                        |            |          |         |      |        |      |  |   |
| A 3d Create control                                                      |          |         |                        |            |          |         |      |        |      |  |   |
| - Properties                                                             |          |         |                        |            |          | De      | lete |        |      |  |   |
| UID                                                                      |          |         | 3dAn ^                 | C          | omma     | -       | _    |        |      |  | _ |
| Localize                                                                 | ed name  | :       |                        |            |          |         |      |        |      |  |   |
| Internar                                                                 | me       |         | 3dAn                   |            |          |         |      |        |      |  |   |
| Executio                                                                 | on Cont  | ext     | Docu                   |            |          |         |      |        |      |  |   |
| Weight                                                                   |          |         | 30                     |            |          |         |      |        |      |  |   |
| Full nan                                                                 | ne       |         | 3d ai ∨                |            |          |         |      |        |      |  |   |
|                                                                          |          |         |                        | OK         |          | Cance   | I    | He     | elp  |  |   |

In nanoCAD 20 you can assign icons in ICO and BMP formats for custom and virtual command buttons.

|                   | Create command                           |
|-------------------|------------------------------------------|
| File: nCadBase.cf | g ~                                      |
| Intername:        | SetColor                                 |
| Localized name:   | SetColor                                 |
| Execution Context | Application ~                            |
| Weight:           | 0                                        |
| Display name:     | You can use DLL, ICO and                 |
| Tooltip text:     | custom command icon                      |
| Status text:      |                                          |
| Bitmap DLL:       | noCAD Icons\142-144 light (smooth).ico X |
| lcon:             |                                          |
|                   | OK Cancel                                |

The standard technique for creating Lisp command involves: creating an LSP file, including it in the startup list of the **Load/Unload Applications** dialog, and only then, creating a new command in the **Customize User Interface** dialog.

Now, the LISP expression can be written directly when creating a virtual command, without creating and downloading a separate LISP-file. To do this, select the **Command line parameters** radio-button and enter the LISP expression **in the Keyword** field.

Using these commands, you can create custom buttons in the ribbon, panels, menus, status bar.

| Create virtual command |                                             |
|------------------------|---------------------------------------------|
| File: nCadBase.cfg ~   |                                             |
| Intername:             | SetColor230                                 |
| Localized name:        | SetColor230                                 |
| Execution Context:     | Application ~                               |
| Weight:                | 0                                           |
| Display name:          | SetColor_230                                |
| Tooltip text:          |                                             |
| Status text:           |                                             |
| Bitmap DLL:            | D:\Program Files\Nanosoff X                 |
| lcon:                  |                                             |
|                        | <ul> <li>Command line parameters</li> </ul> |
| R LISP                 | <ul> <li>Command parameters</li> </ul>      |
| Expression             | SendKeyword X                               |
| Keyword:               | (command "_Color" "230")                    |
|                        | OK Cancel                                   |

It also became possible to create buttons for custom script commands.